## How to Upload a Company Logo for Reports

- Log in as Admin user
  On user's menu panel, go to System Manager folder then click Company Configuration
  Click the Attachments tab of System Manager module

| Company Configuration  |                                                                 | ^ X      |
|------------------------|-----------------------------------------------------------------|----------|
| OK Cancel              |                                                                 |          |
| System Manager         | System Manager Keyboard Shortcuts Audit Log (30) Attachment (0) | <b>^</b> |
| General Ledger         | + Add Item 🔍 Open 🧷 Edit 📩 Download 🗙 Delete Filter:            |          |
| Credit Card Recon      | Name Type Size Date Addec Comment User                          |          |
| Purchasing             |                                                                 |          |
| Sales                  |                                                                 |          |
| Payroll                |                                                                 |          |
| Notes Receivable       |                                                                 |          |
| Grain                  |                                                                 |          |
| Contract Management    |                                                                 |          |
| Risk Management        |                                                                 |          |
| Logistics              |                                                                 |          |
| Tank Management        |                                                                 |          |
| Card Fueling           |                                                                 |          |
| CRM                    |                                                                 |          |
| Help Desk              |                                                                 |          |
| Transports             |                                                                 |          |
| Motor Fuel Tax Forms 👻 |                                                                 | -        |
| 🕐 🗘 💡 🖂 Ready          |                                                                 |          |

4. To start uploading, click the Add Item button to open the Attach Item screen

| tem Manager                | · · · · · · · · · · · · · · · · · · · | 1               |                 |             |            |         |               |    | 1 |
|----------------------------|---------------------------------------|-----------------|-----------------|-------------|------------|---------|---------------|----|---|
| tern Manager               | System Manager                        | r Keyboard Shor | tcuts Audit Log | (30) Attac  | :hment (0) |         |               | _  | 1 |
| heral Ledger               | + Add Item                            | 🔍 Open 🧷 Edit   | 🗄 Download      | imes Delete | Filter:    |         | Q,            |    |   |
| dit Card Recon             | Name                                  |                 | Туре            | Size        | Date Addec | Comment | User          |    |   |
| c Close                    |                                       |                 |                 |             |            |         |               |    | / |
| Insert Files X Remove Filt | ter:                                  | Q               |                 |             |            |         |               |    |   |
| Name                       | Туре                                  |                 | Comments        |             |            |         |               |    |   |
|                            |                                       |                 |                 |             |            | Drag    | g and Drop he | re |   |
|                            |                                       |                 |                 |             |            |         |               |    |   |

5. Click the Insert Files button on Attach Item screen and select the file that you would want to upload. Note though that while there is no required size for the logo, it is recommended to use 115x115 pixels.

| Attach Item         |                                                                                                    |                          |           | ~ ×    |
|---------------------|----------------------------------------------------------------------------------------------------|--------------------------|-----------|--------|
| Ok Close            |                                                                                                    |                          |           |        |
| Details             |                                                                                                    |                          |           |        |
| 🗅 Insert Files 🗙    | Remove Filter                                                                                                    | ٩                        |           |        |
| Name                | Tpe                                                                                                    | Comments                 |           |        |
| <add link=""></add> | ¢ i                                                                                                    | Open                     | ×         |        |
|                     | 🛞 🧼 🔻 ↑ 퉱 « Data Drive (D:) → iF                                                                                                    | Rely Logo v 🖒 Search iRe | ly Logo 🔎 |        |
|                     | Organize 🔻 New folder                                                                                                    |                          | 0         |        |
|                     | Desktop<br>Documents<br>Downloads<br>Music<br>Samsung Galaxy<br>Videos<br>SSD Drive (C:)<br>Databases (\\files<br>Installer (\\files | irely logo               |           | ) here |
| ⑦ Ø Ø Read          | File name:                                                                                                    | ✓ All Files              | ~         |        |
|                     |                                                                                                    | Ope                      | n Cancel  |        |

6. When done selecting the logo, click the OK button to upload it

| Attach Item                     |           |          | ^ X |
|---------------------------------|-----------|----------|-----|
| Ok Close                        |           |          |     |
| Details                         |           |          |     |
| 🕒 Insert Files 🗙 Remove Filter: | Q         |          |     |
| Name                            | Туре      | Comments |     |
| irely logo.png                  | image/png |          |     |
| Add Link>                       |           |          |     |
|                                 |           |          |     |
|                                 |           |          |     |

## 7. Uploaded logo can now be used on the reports

| Company Configuration  |                                   |                     |                    | ^ X      | irely logo.png              | ^ □ × |
|------------------------|-----------------------------------|---------------------|--------------------|----------|-----------------------------|-------|
| OK Cancel              |                                   |                     |                    |          | Download Close              |       |
| System Manager         | System Manager Keyboard Shortcuts | Audit Log (30) Atta | chment (1)         | A        | Show attachment upon open : |       |
| General Ledger         | + Add Item 🔍 Open 🥒 Edit 👌        | , Download 🗙 Delete | Filter:            | ٩        | inclu                       |       |
| Credit Card Recon      | ✓ Name                            | Type Size           | Date Addec Comment | User     |                             |       |
| Purchasing             | ✓ irely logo.png                  | image/p             | 6/30/2016          | Beth Del |                             |       |
| Sales                  |                                   |                     |                    |          |                             |       |
| Payroll                |                                   |                     |                    |          |                             |       |
| Notes Receivable       |                                   |                     |                    |          |                             |       |
| Grain                  |                                   |                     |                    |          |                             |       |
| Contract Management    |                                   |                     |                    |          |                             |       |
| Risk Management        |                                   |                     |                    |          |                             |       |
| Logistics              |                                   |                     |                    |          |                             |       |
| Tank Management        |                                   |                     |                    |          |                             |       |
| Card Fueling           |                                   |                     |                    |          |                             |       |
| CRM                    |                                   |                     |                    |          |                             |       |
| Help Desk              |                                   |                     |                    |          |                             |       |
| Transports             |                                   |                     |                    |          |                             |       |
| Motor Fuel Tax Forms 👻 |                                   |                     |                    | -        |                             |       |
| 🕐 🗘 🖗 🖂 Ready          |                                   |                     |                    |          | 🕐 🗘 🖓 🖂 Ready               |       |